## ВНИМАНИЕ! Запись на обучение будет открыта с 27.01.2025 по 04.02.2025 (включительно) Доступ к учебным материалам и итоговом тесту с 03.02.2025 по 10.02.2025 (включительно)

## Обучение бесплатно!

В рамках научно-педагогического форума «Интеграция медицинского и фармацевтического образования, науки и практики» (из серии «Вузовская педагогика») с 03.02.2025 организовано обучение для сотрудников КрасГМУ из числа профессорско-преподавательского состава в дистанционном формате по следующим программам:

- ✓ Воспитательный процесс в поликультурном пространстве образовательной организации (18 ч.)
- ✓ Межкультурная компетентность преподавателя медицинского вуза для работы с иностранными студентами (36 ч.)
- ✓ Педагогические технологии проектирования и реализации внеучебной работы в вузе (18 ч.)
- ✓ Цифровая трансформация в образовании: информационно-коммуникационные технологии в профессиональной деятельности (18 ч.)

Выбрать можно одну, две, три или четыре программы для обучения.

## Для того чтобы начать обучение:

- 1. Пройдите по ссылке <u>https://pedconf.krasgmu.ru/index.php</u>
- 2. На главной странице форума выберите вкладку «Повышение квалификации».

| ВУЗОВСКАЯ ПЕДАГОГИКА<br>КрасГМУ им. проф. В.Ф. Войно-Ясенецкого.<br>Информационное письмо Сетка мероприятий Программа Регистрация Подача тезисов<br>Конкурса Повышение квалификации Организационный комите EN |
|----------------------------------------------------------------------------------------------------|
| 2025<br>KPACHOBECKI<br>03.02-07.02                                                                                                    |
| ИЗОВСНАЯ<br>ПСДАГОГИНА<br>Чорум                                                                                                    |
| ИНТЕГРАЦИЯ МЕДИЦИНСКОГО<br>И ФАРМАЦЕВТИЧЕСКОГО ОБРАЗОВАНИЯ,<br>НАУКИ И ПРАКТИКИ                                                                                                    |
| из серии «Вузовская педагогика»                                                                                                    |
| ук. Партизник Желерзика, 1 общий отдил<br>общий отдил                                                                                                    |
| • www.pedcom.krasgmu.ru учебно нетодическое управление<br>• *7 (391) 220-13-95                                                                                                    |
| а +7 (391) 228-08-60                                                                                                    |

3. В открывшемся окне выберите необходимую программу обучения.

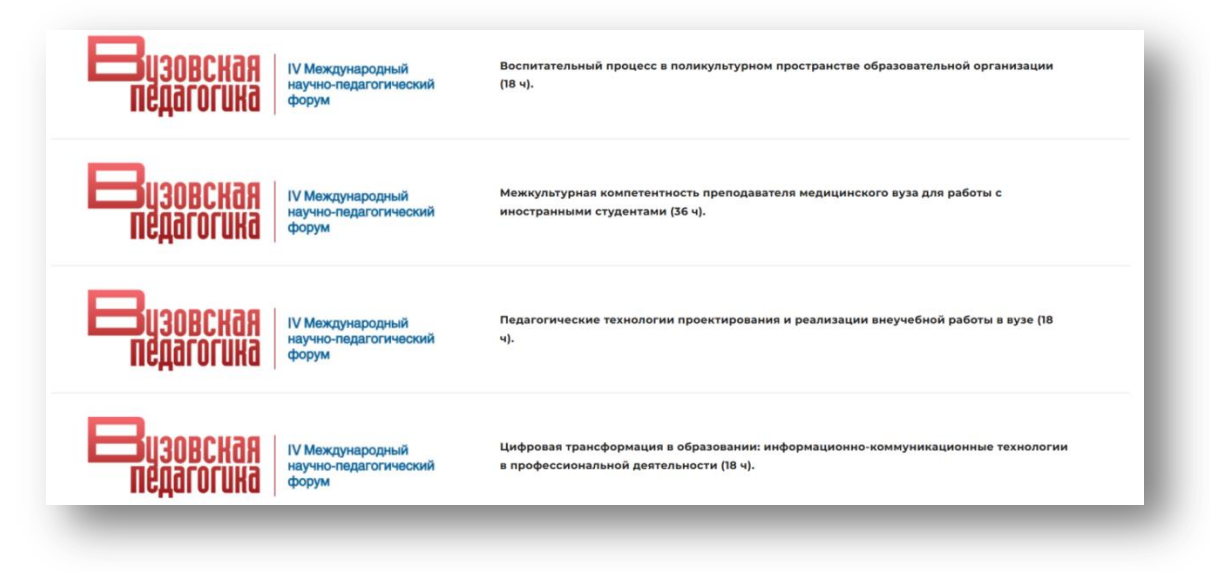

4. Нажмите кнопку «Записаться на курс».

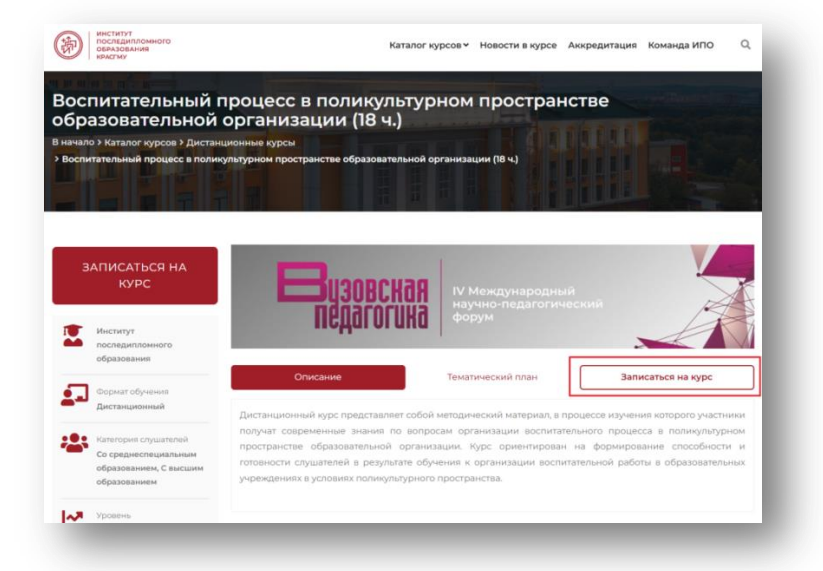

5. Введите свой логин и пароль (совпадает с основным сайтом университета) и нажмите кнопку «Продолжить». Если у вас нет логина и пароля, необходимо обратиться в кабинент 2-86 (главного корпуса Университета), тел. 200-17-05 к администратору, далее пройти процесс регистрации как новый слушатель.

|   | Институт                                                       | У меня есть логин и пароль/Я сотрудник КрасГМУ |  |  |
|---|----------------------------------------------------------------|------------------------------------------------|--|--|
|   | последипломного<br>образования                                 | Имя пользователя/Е-mail * Пароль *             |  |  |
| ] | Формат обучения<br>Дистанционный                               | Имя пользователя/Е-mail Пароль                 |  |  |
|   |                                                                | Продолжить                                     |  |  |
| ~ | Категория слушателей                                           |                                                |  |  |
|   | Со среднеспециальным<br>образованием, С высшим<br>образованием | ○ Я регистрируюсь как новый слушатель          |  |  |

6. В разделе «Заявка на обучение» нажмите на кнопку «Изменить даты обучения и форму договора».

| Название курса:             |                                 |                                          |
|-----------------------------|---------------------------------|------------------------------------------|
| Цифровая трансформация в об | разовании: информационно-коммун | икационные технологии в профессиональной |
| деятельности (18 ч.)        |                                 |                                          |
| Форма договора:             | Стоимость:                      | Форма обучения:                          |
| Физическое лицо             | 900 руб.                        | Дистанционный                            |
| Продолжительность:          | Срок обучения:                  | Период обучения:                         |
| 18 часов                    | 3 дня                           | Будет доступен после проверки            |
|                             |                                 | заявки                                   |

7. Укажите, что являетесь сотрудником КрасГМУ, нажмите кнопку «Сохранить».

| Название курса:             |                                  |                                          |
|-----------------------------|----------------------------------|------------------------------------------|
| Цифровая трансформация в об | разовании: информационно-коммуни | икационные технологии в профессиональной |
| деятельности (18 ч.)        |                                  |                                          |
| Форма договора:             | Стоимость:                       | Форма обучения:                          |
| Физическое лицо             | 900 руб.                         | Дистанционный                            |
| Продолжительность:          | Срок обучения:                   | Период обучения:                         |
| 18 часов                    | 3 дня                            | Будет доступен после проверки            |
|                             |                                  | заявки                                   |
| Форма договора *            |                                  |                                          |
| 🔿 Физическое лицо 🛛 Юри     | дическое лицо 🧿 Сотрудник КрасГ  | МУ                                       |
|                             | Отмена Сохра                     | нить                                     |

Внимание! Обучение для сотрудников КрасГМУ – БЕСПЛАТНО!

## 8. Заполните свои персональные данные. Если вы не являетесь медицинским работником, отметьте это.

| Иесто работы                    |                         |
|---------------------------------|-------------------------|
| Новое место работы              |                         |
| Название организации            |                         |
| Название организации            |                         |
| Должность на момент заполнения  | Рабочий телефон         |
| Должность на момент заполнения  | Рабочий телефон         |
| Стаж работы указанной должности |                         |
| 0 лет                           | Не медицинский работник |

9. После заполнения персональных данных, нажмите кнопку «Сохранить» и прикрепите документы.

| скан-копия диплома *                                                                                     |   | Скан-копия удостоверения интернатуры/ординатуры * |                |
|----------------------------------------------------------------------------------------------------|---|---------------------------------------------------|----------------|
| <b>+</b> Выбрать файл                                                                                    |   | -<br>+ Выбрать файл                               |                |
| Скан-копия диплома<br>Ожидает просерки                                                                   | 1 | * к загрузне допускаются файлы в формате: ]       | peg, pdf, png  |
| * к загрузке допускаются файлы в формате: jpeg, pdf, png                                                 |   |                                                   |                |
| кан-копия паспорта *                                                                                     |   | Скан-копия СНИЛС *                                |                |
| <b>+</b> Выбрать файл                                                                                    |   | + Выбрать файл                                    |                |
| Скан-копия паспорта<br>Ожидает проверки                                                                  | 1 | Скан-копия СНИЛС<br>Ожидает просерки              | 1              |
| * к загрузке допускаются файлы в формате: jpeg. pdf, png<br>кан-копия свидетельства о браке <sup>з</sup> |   | * к загрузне допускаются файлы в формате:         | ipeg, pdf, png |
| <b>+</b> Выбрать файл                                                                                    |   |                                                   |                |
| * к загрузке допускаются файлы в формате: jpeg, pdf, png                                                 |   |                                                   |                |

10. Далее нажмите кнопку «Отправить заявку на проверку». Статус заявки поменяется с «Заполнение» на «Отправлена на проверку».

| кан-копия диплома <sup>в</sup>                                                                     |               | Скан-копия удостоверения интернатуры/ординатуры | •                |
|----------------------------------------------------------------------------------------------------|---------------|-------------------------------------------------|------------------|
| <b>+</b> Выбрать файл                                                                              |               | + Выбрать файл                                  |                  |
| Скан-колия диплома<br>Опидант провержи<br>* к эктрузек допускаются файлы в формате: loca, pdf, ons | <b>1</b>      | * к затрузке допускаются файлы в формат         | : jpeg, pdf, png |
| Скан-копия паспорта *                                                                              |               | Скан-копия СНИЛС =                              |                  |
| <b>+</b> Выбрать файл                                                                              |               | + Выбрать файл                                  |                  |
| Скан-копия паспорта<br>Ожидает проверки                                                            | ± 🗈           | Скан-копия СНИЛС<br>Ожидает проверки            | ± ()             |
| • к загрузке допускаются файлы в формате: jpeg, pdf, png<br>Скан-копия свидетельства о браке *     |               | * к загрузке допускаются файлы в формат         | : jpeg, pdf, png |
| + Выбрать файл<br>* к загрузке допускаются файлы в формате:jpeg, pdf, png                          |               |                                                 |                  |
|                                                                                                    | Отправить зая | ку на проверку                                  |                  |

**Внимание!** Документы о повышении квалификации выдаются только в случае прохождения итогового тестирования с результатом <u>не менее 70%.</u>